## Ülenurme Gümnaasiumi 10. klassi kanditeerimise juhend Moodle keskkonnas

- 1. Mine veebilehele <u>https://moodle.edu.ee/</u>.
- Tee endale keskkonna Moodle konto. Täpsem juhend Moodle konto loomiseks asub <u>SIIN</u>. Kui sul on juba Moodle konto varasemalt olemas, siis võid selle punkti vahele jätta.
- 3. Logi sisse oma Moodle kontole.
- Sisestage kursuse otsingusse kursuse lühinimi ÜG Vastuvõtt ja avanenud kursuste nimekirjast õige kursus.

| Kursuste otsing |   |
|-----------------|---|
| ÜG Vastuvõtt    | ٩ |
|                 | _ |

| Ülenurme Gümnaasiumi vastuvõtt 10. klassi 2025 |                                                                 |  |
|------------------------------------------------|-----------------------------------------------------------------|--|
| r Tin                                          | Ülenurme Gümnaasiumi vastuvõtt 10. klassi 2025/2026 õppeaastal. |  |
|                                                | Õpetaja/Teacher: Kristi Kaldmäe                                 |  |
| Gummasium                                      | Õpetaja/Teacher: Kairi Karlson                                  |  |
|                                                | Õpetaja/Teacher: Merlin Ponna                                   |  |
|                                                | Õpetaja/Teacher: Piret Rannast                                  |  |
|                                                | Õpetaja/Teacher: Susan Sasorin                                  |  |
|                                                | Kategooria: Ülenurme Gümnaasium                                 |  |

5. Sisestage kursusele registreerimise võti, milleks on YG2025.

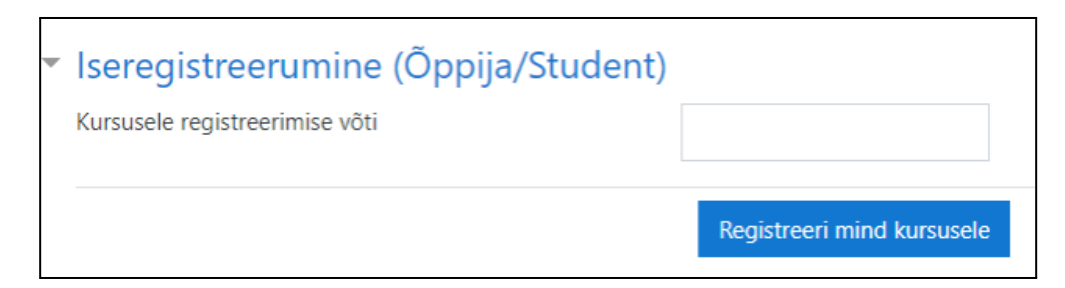

6. Nüüd peaks teie meiliaadressile tulema antud kursuselt tervitussõnum, siis

Kui tervitussõnumit ei tule, siis andke sellest teada aadressil kairi.karlson@yle.edu.ee.

7. Esita Moodle keskkonnas link enda 9.kl e-tunnistusest või tunnistuse fail/pilt (9.kl veerandi/trimestrite hinded) ja tädia ära Ülenurme Gümnaasiumi vastuvõtuankeet.

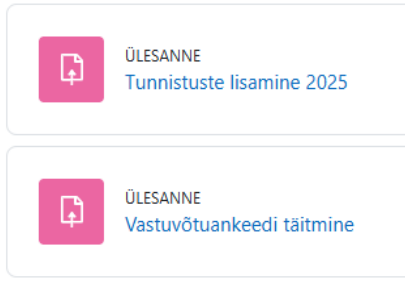